# MOD KKTV App 操作手冊

| MOD KKTV App 操作手冊 | 0  |
|-------------------|----|
| 進行 Wi-Fi 設定及連線    | 1  |
| MOD 開啟 KKTV App   | 3  |
| 使用者訂閱 MOD KKTV    | 3  |
| KKTV帳號連結          | 3  |
| 未申辦MOD 方案         | 3  |
| 已申辦MOD 方案         | 4  |
| 訪客模式說明            | 8  |
| 遙控器操作             | 9  |
| 主選單畫面             | 10 |
| 影片選單              | 10 |
| 常見問題              | 11 |

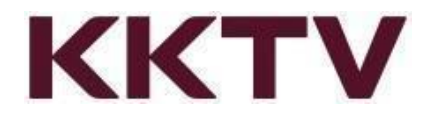

#### 進行 Wi-Fi 設定及連線

- 1. MOD 首頁 → 點選左下角「設定」。(圖一)
- 2. 選擇「系統設定」→ 點選「Wi-Fi 設定」。(圖二)
- 3. 開啟 Wi-Fi 設定後可看到範圍內所有無線網路。(圖三)
- 4. 使用遙控器上下選取欲連線的網路,按下確認後將要求輸入連線密碼。
- 5. 使用遙控器輸入正確連線密碼後,完成 Wi-Fi 連線。

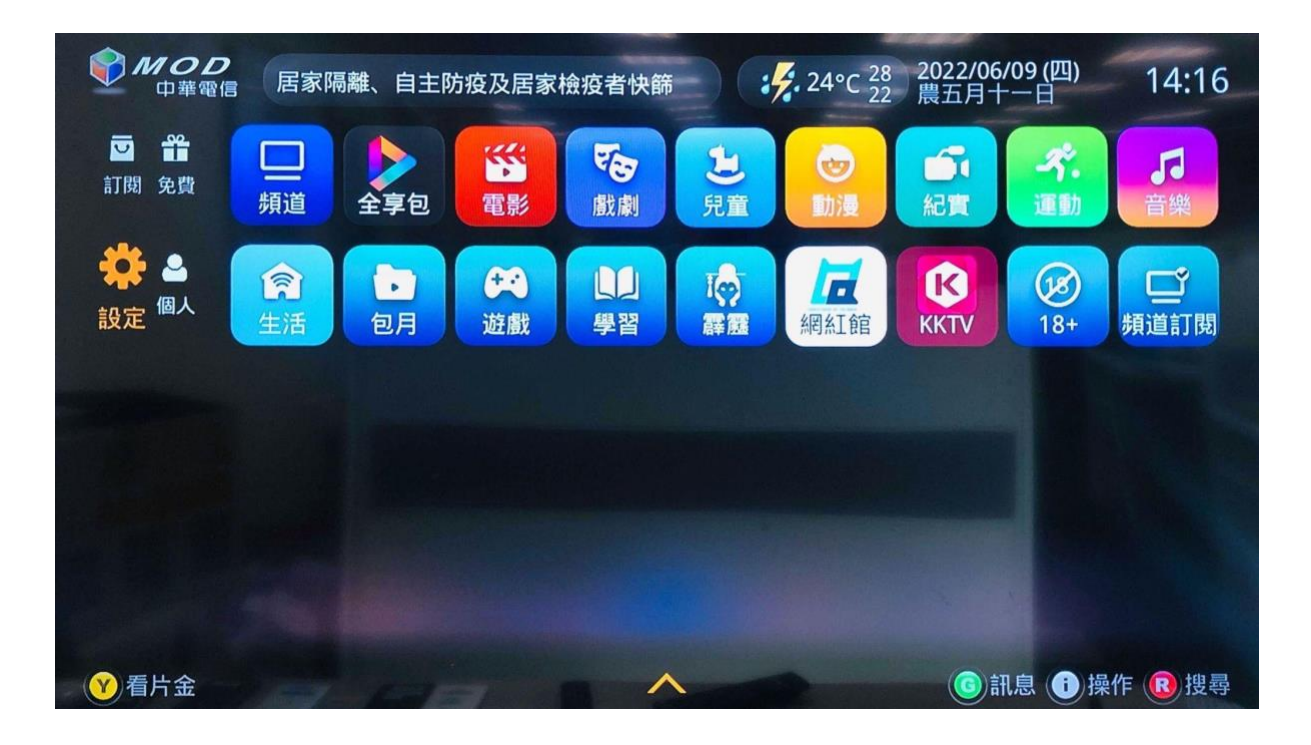

(圖一)

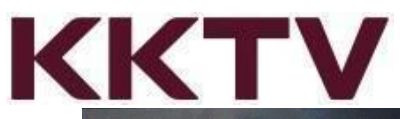

| ● <b>● ● ● ● ● ● ● ● ● ●</b> ● ● ● ● ● ● ● ● |         |                    |
|----------------------------------------------|---------|--------------------|
| 類別                                           | 設定      |                    |
| 帳戶設定                                         | 視訊比例    | 原始比例               |
| 使用者設定                                        | IP位址    |                    |
| 系統設定                                         | Wi-Fi設定 | KKCompany-TW (已連線) |
| 客戶服務                                         | 開機進入    | 電視頻道               |
|                                              | 解析度     | AUTO               |
|                                              | 頻道功能選單  | 開                  |
|                                              | 4K服務查詢  | 不支援4K服務,請洽客服       |
|                                              |         |                    |
|                                              |         |                    |
|                                              |         |                    |
| Part - F                                     |         | COLUMN TWO IS NOT  |

(圖二)

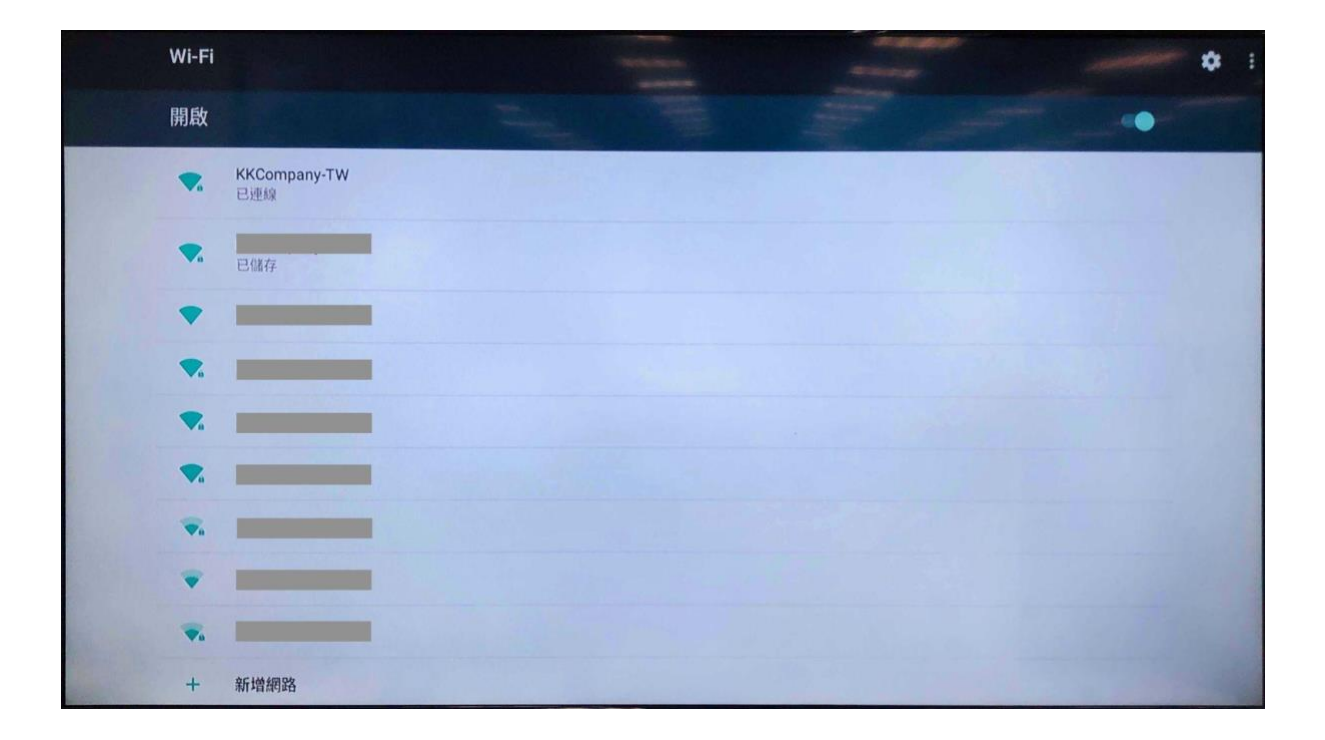

(圖三)

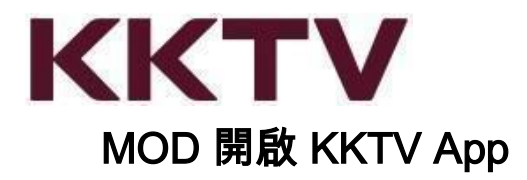

• 進入 MOD 首頁 即可選擇 🕑 KKTV app 開啟。

## 使用者訂閱 MOD KKTV

- 使用者必須完成訂閱才能進入 KKTV App 進行觀賞。
- KKTV 月繳方案 149元/月。
- 多螢方案可使用 MOD 機上盒(型號 307 或以上)、手機、平板、電腦等等,不同裝置 觀賞 KKTV 提供的影片。
- 申請本服務您可直接於 MOD 307型號以上機上盒依【首頁 → KKTV】路徑訂閱。
- 已單獨購買 KKTV VIP 或 KKBOX+KKTV 組合包方案,仍需於 MOD 購買方可於盒子 上觀看。

#### 中華電信MOD 網頁介紹

https://www.cht.com.tw/home/consumer/mod-ott/mod-service/635

#### KKTV帳號連結

未申辦MOD 方案

以訪客身份瀏覽影片,點擊觀看時系統提示需訂閱中華方案,請依系統提示操作,如 有問題請直接洽詢中華客服。

\* 24小時客戶服務專線,手機直撥 123或撥打 0800-080123

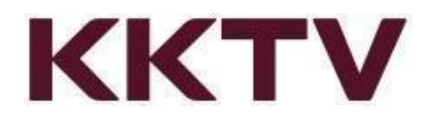

已申辦MOD 方案

● 電視出現QR Code圖示,使用手機/平板掃描行動條碼 (QR Code) 進行註冊或登入。 (圖一)

提醒您,綁定前確認欲使用登入的帳號,進行與MOD用戶號碼連結(綁定),完成綁定將無法更 換。

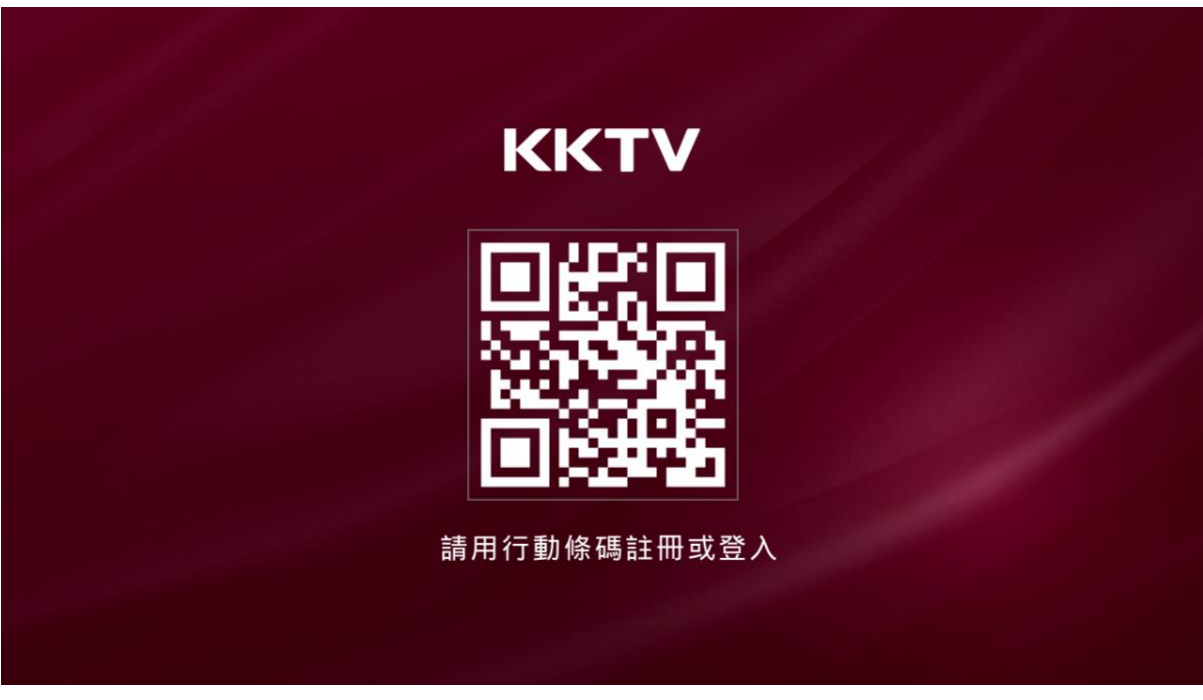

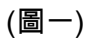

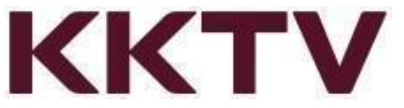

請用您的行動裝置(手機、平板),打開KKTV APP 選「登入」,將綁定已登入於 APP
 中帳號,登入成功可在電視上使用 KKTV。(圖二)

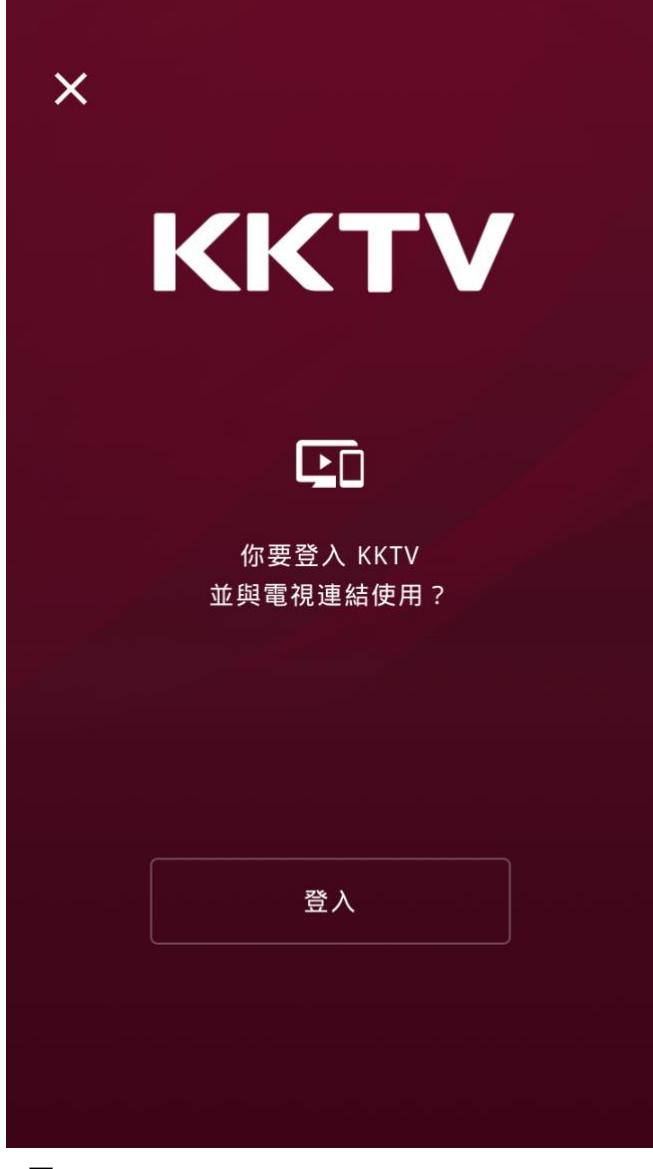

(圖二)

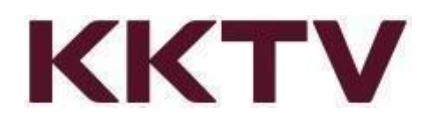

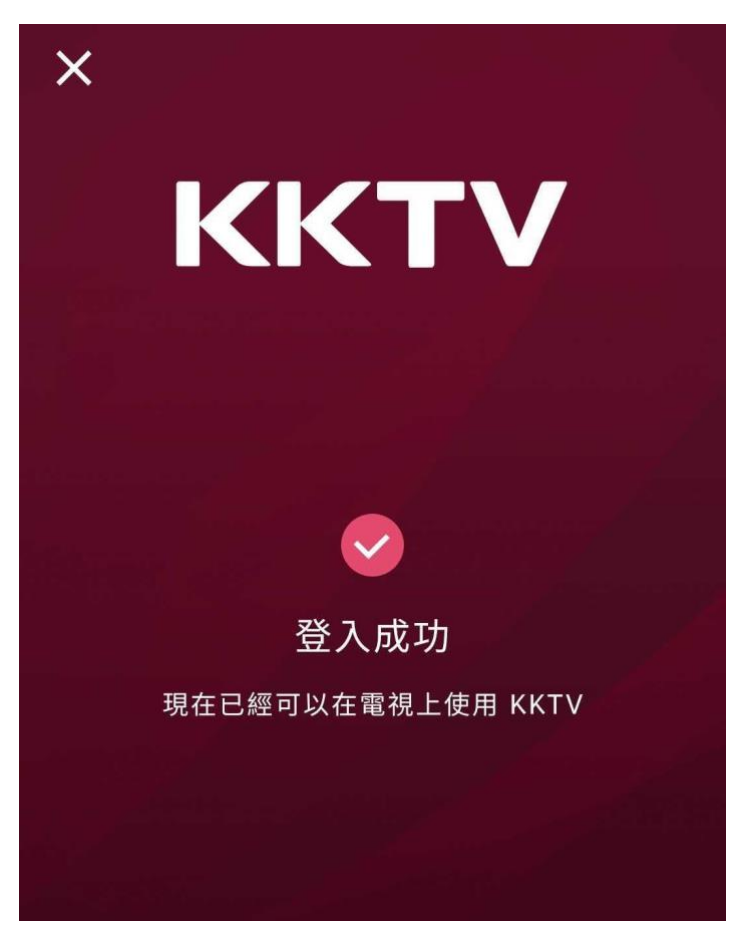

- 未註冊KKTV帳號,請建立 KK ID (Email 或手機號碼)
- 註冊完成並登入 KKTV 後,再次掃描行動條碼 (QR Code) 進行註冊或登入

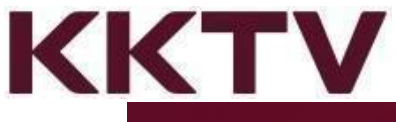

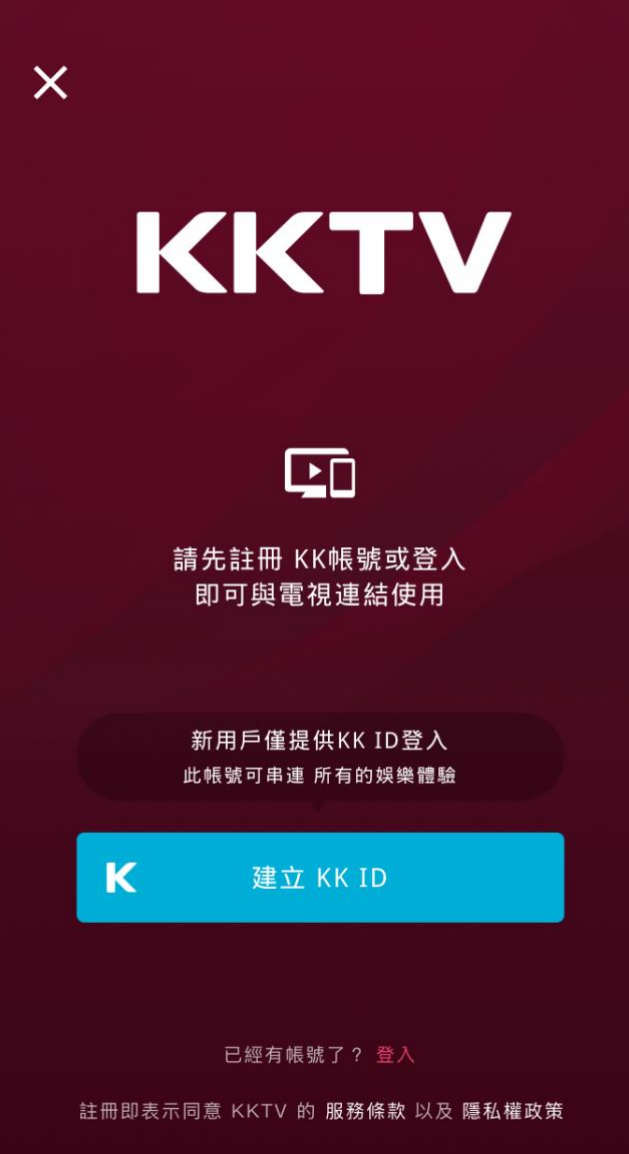

- 無法登入時,請用瀏覽器開啟 <u>https://www.kktv.me/</u> ,點選左上角選單處往下拉先選擇 「登出」
- 重新進行會員登入或註冊動作,依不同身份採行建議採行下列方式註冊。

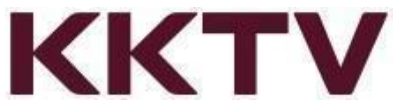

- 已註冊為 KKTV 一般會員(未付費),請依註冊方式登入KK帳號、行動電話、或
  FB 登入進行配對。
- 已註冊成為 KKTV 付費會員(KKTV VIP用戶),請依註冊方式登入 KK ID、
  行動電話、或 FB 登入進行配對。
- 若尚未成為KKTV用戶,請先「建立 KK ID」完成註冊後再登入配對綁定。
- https://help.kkbox.com/tw/zh-tw/technical/box/2595?p=kktv
- 註冊完成或登入 KKTV,請用行動裝置再次掃描QR Code,驗證完成後,將出現成功 提示畫面。

KKTV 線上說明: <u>https://help.kkbox.com/tw/zh-tw/technical/box?p=kktv</u>

#### 訪客模式說明

- 首次開啟APP是訪客未登入、VIP付費訂閱效期已過…等身份,可以進入 KKTV APP 瀏覽影片,無法播放影片,如要觀看,請依系統提示完成付費訂閱。
- 訪客點選影片進入可以看到影片簡介及訂閱立即隨選即播按鈕
- 點選訂閱按鈕畫面將自動跳轉至訂閱畫面,完成訂閱後立即使用 KKTV VIP

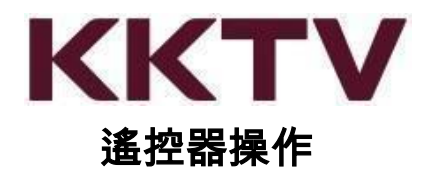

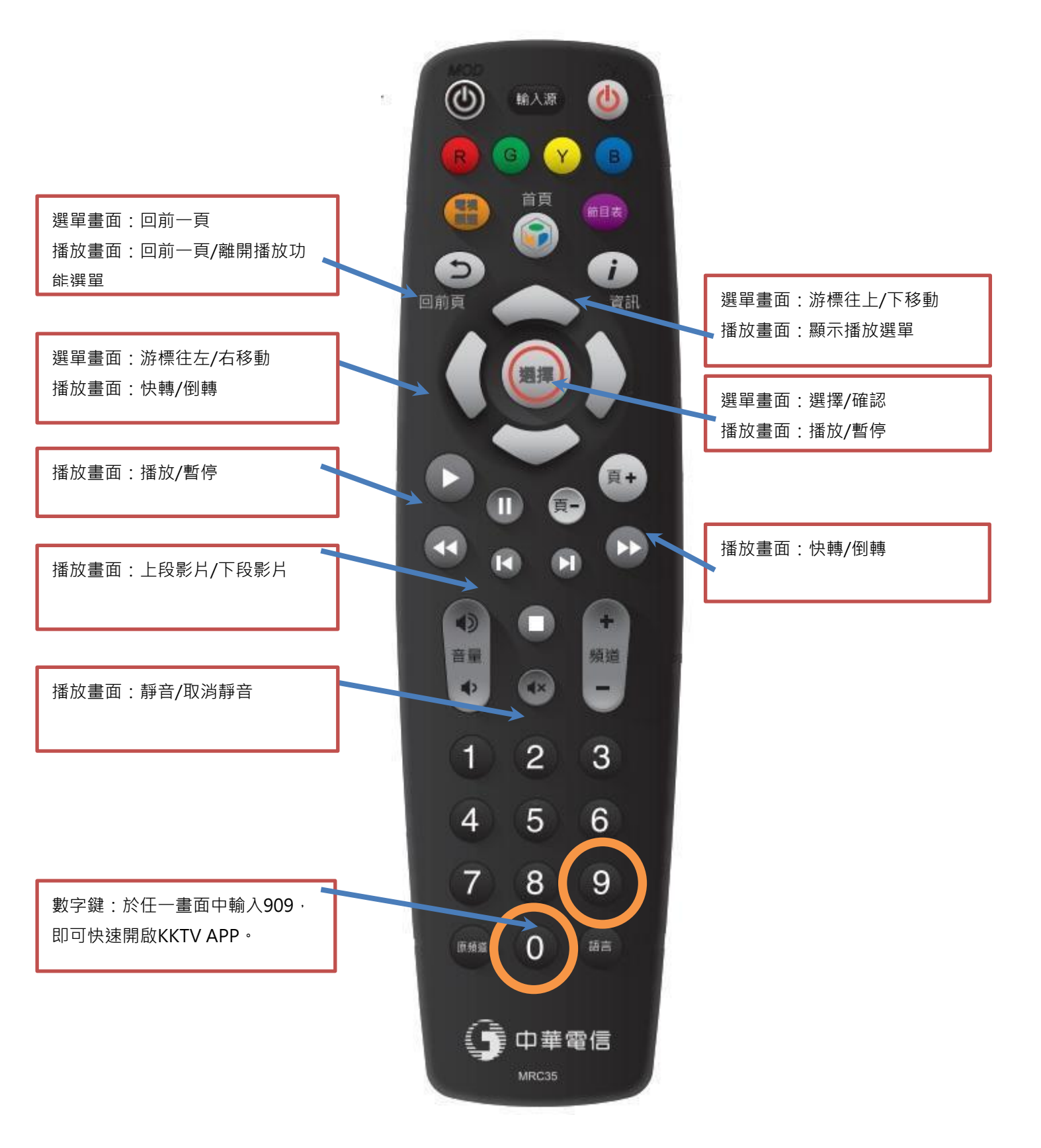

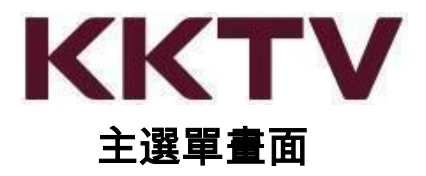

進入KKTV App 於影片畫面中可看到影片選單,在此處可使用遙控器移動游標上下左右,選擇完成後按下【選擇鍵】進入選取的影片項目中。

選單項目如下:

- 接續播放:紀錄近期曾經觀賞過的影片播放進度,接續前次進度繼續觀賞。
- 新劇跟播中:看看 KKTV 近期上架 ON 檔的影集,每日/每周更新追劇不錯過。
- 全劇新上架:一次看完整套劇不用等,各種類型戲劇隨你挑選。
- 主題精選推薦:由 KKTV 精挑細選出來評價口碑皆佳的影片(不定時更新)。
- 電視熱播中:電視時間搭不上的劇,KKTV依照你的時間隨點隨看。
- 因為你看過《影片名稱》:系統依據用戶曾觀賞過的影片類型,自動分析推薦類似的 影集。看得越多推薦越精準。
- 我的影片:想追的劇先收藏起來。放假一次追到完,將想看的影集點開「加入收 藏」,想追的劇再多也不遺漏。
- 瀏覽:依據國別/影片類型進行分類,依喜好挑主題選片。
- 設定/我的帳戶:查詢會員身分及目前訂閱服務方案。

### 影片選單

- 播放/繼續播放:按下確認開始播放影片或接續上次進度繼續播放。
- 加入收藏/移除收藏:將此部影片加入(移除)我的影片清單。
- 預告與特輯:影片的介紹與精華
- 選擇季別:若該部影集僅一季此按鈕無效果,若影集一季以上可由此選擇從第幾季開 始播放。
- 分集:選擇由第幾集開始播放此部影片。
- 相關影音:此處呈現由系統推薦的影片清單,推薦的方式是與目前選擇的戲劇風格類
  似的戲劇。

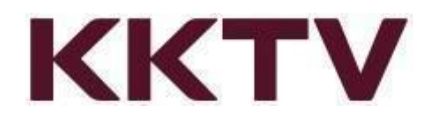

#### 常見問題

 MOD用戶號碼已連結(綁定)KKTV帳號,是否可以更換連結(綁定)至 其他帳號?

不可以,一經登入綁定後將無法更換。

• 為何看到一半的影集突然找不到?

KKTV上架的戲劇都是有正版授權。於影片授權到期後,便無法提供用戶繼續觀賞。 近期版權即將到期的影片,於影片說明當中將標註下架日期。

即將到期影片清單請參考KKTV常見問題說明網址: https://help.kkbox.com/tw/zh-tw/others/video?p=kktv

• 為何中華綁約兩年,KKTV 到期日沒有兩年?

因為 KKTV App 的使用期限依您每月中華的帳單繳款成功後自動展延一個月,不以中 華方案綁約期限為主。

● KKTV 的影片都是普遍級嗎?是否有兒童不宜觀賞的影片?

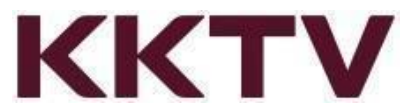

KKTV 影劇服務提供的多數影片皆為普遍級,針對有部分影片可能涉及暴力或兒童不 宜觀賞題材,當點選播放這類型影片將有警語提示跳出,需確認點選播放才能繼續觀 賞影片。

|       |       | ł                 |       |      |  |
|-------|-------|-------------------|-------|------|--|
| 本節目包含 | 含暴力或視 | <b>閑露畫面</b> ,     | 未滿18歲 | 不得觀看 |  |
|       | 已滿18歲 | $\supset \subset$ | 未滿18歲 |      |  |
|       |       |                   |       |      |  |
|       |       |                   |       |      |  |
|       |       |                   |       |      |  |

● MOD 無法順利播放

MOD 有支援「Wif」及「有線網路」二種連線方式。

當您在使用 Wifi 觀看時,若遇到卡頓或播放不順暢時,可以試著關閉「Wifi」連線並 改用「有線網路」使用,即可恢復正常觀看。

提醒您:

- A. MOD 若欲連接「有線網路」觀看,必須使用「光纖網路」且「MOD 機型為 311 以上」,方能支援使用KKTV。
- B. 已知特定機上盒在播放 KKTV 會發生卡頓的情形,如果您是符合以下幾款機型
  號,麻煩您聯絡中華電信更換機上盒,即可順利排除。

a. 機上盒型號: 307D1、307D2、308、309

MOD 機型更換、網路連線設定、盒子作業系統版本更新...等操作,請洽中華客服

12

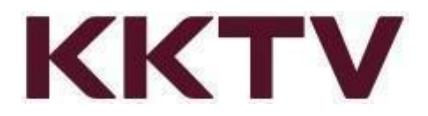

請手機直撥 123或撥打 0800-080123

#### ● 我原本就是 KKTV VIP 會員,可以直接在 MOD 上使用嗎?

很抱歉,MOD 為第三方機上盒服務,需於盒上訂閱 KKTV 服務,才能在 MOD 上面觀 賞 KKTV 影片。

建議等候 KKTV 原先訂購方案租約到期後,前往中華電信門市或於 MOD 中選購 KKT V 方案。

KKTV 更多線上說明: <u>https://help.kkbox.com/tw/zh-tw/technical/web?p=kktv</u>